On the "Configuration" screen of Pi-Star, set the "MMDVM Display Type" to "OLED". Next, click "Apply Changes".

| - → C U Nots | secure   pi-star/admin/configure. | pnp          |                                 | 0.Star                         | :3.4.13 / Dashboard: 20180522 | Ŷ | New | θ |  |
|--------------|-----------------------------------|--------------|---------------------------------|--------------------------------|-------------------------------|---|-----|---|--|
|              |                                   | Di Char D    |                                 | nfiguration                    |                               |   |     |   |  |
|              |                                   | PI-Star L    | voice - Co                      | onnguration                    |                               |   |     |   |  |
|              |                                   |              | Dashboard   Admin   Exper       | rt   Power   Update   Backup/R | estore   Factory Reset        |   |     |   |  |
|              |                                   |              | Catoway Handware Informat       | ion                            |                               |   |     |   |  |
|              | Hostname                          | Kernel       | Platform                        | CPU Load                       | CPU Temp                      |   |     |   |  |
|              | pi-star                           | 4.9.35+      | Pi Zero W Rev 1.1 (512MB)       | 0.02 / 0.19 / 0.15             | 35.2°C / 95.4°F               |   |     |   |  |
|              |                                   |              | Control Software                |                                |                               |   |     |   |  |
|              | Setting                           |              |                                 | Value                          |                               |   |     |   |  |
|              | Controller Software:              | O DStarRep   | eater 🖲 MMDVMHost (DV-Mega Mini | mum Firmware 3.07 Required)    |                               |   |     |   |  |
|              | Controller Mode:                  | Simplex      | Node O Duplex Repeater (or Half | -Duplex on Hotspots)           |                               |   |     |   |  |
|              |                                   |              | Apply Changes                   |                                |                               |   |     |   |  |
|              |                                   |              | MMDVMHost Configuration         | n                              |                               |   |     |   |  |
|              | Setting                           |              |                                 | Value                          |                               |   |     |   |  |
|              | UMR Mode:                         |              | RF Hangtime: 20                 | Net Hangtime: 20               |                               |   |     |   |  |
|              | D-Star Mode:                      |              | RF Hangtime: 20                 | Net Hangtime: 20               |                               |   |     |   |  |
|              | YSF Mode:                         |              | RF Hangtime: 20                 | Net Hangtime: 20               |                               |   |     |   |  |
|              | P25 Mode:                         |              | RF Hangtime: 20                 | Net Hangtime: 20               |                               |   |     |   |  |
|              | NXDN Mode:                        |              | RF Hangtime: 20                 | Net Hangtime: 20               |                               |   |     |   |  |
|              | YSF2DMR:                          |              |                                 |                                |                               |   |     |   |  |
|              | YSF2NAUN:                         |              |                                 |                                |                               |   |     |   |  |
|              | WDVM Display Type:                | OLED         | T installing                    | a Lavout : GAKLX -             |                               |   |     |   |  |
|              | inom bispidy type:                | OLLD         | Apply Changes                   | in cayouc. Owner ·             |                               |   |     |   |  |
|              |                                   |              | , ippi) enangee                 |                                |                               |   |     |   |  |
|              | Setting                           |              | General Configuration           | Value                          | _                             |   |     |   |  |
|              | Hostname:                         | pi-star      | Do not add suffixes such        | as .local                      |                               |   |     |   |  |
|              | Node Callsign:                    | KI6ZUM       |                                 |                                |                               |   |     |   |  |
|              | Radio Frequency:                  | 434.600.000  | ) MHz                           |                                |                               |   |     |   |  |
|              | Latitude:                         | 50.00        | degrees (positive value 4       | for North, negative for South  | 1)                            |   |     |   |  |
|              | Longitude:                        | -3.00        | degrees (positive value f       | for East, negative for West)   |                               |   |     |   |  |
|              | Town:                             | Town, L0C4   | TOR                             |                                |                               |   |     |   |  |
|              | Country:                          | Country      |                                 |                                |                               |   |     |   |  |
|              | URL:                              | http://www.n | nw0mwz.co.uk/pi-star/           | O Auto 🔍                       | Manual                        |   |     |   |  |
|              | Radio/Modem Type:                 | ZumSpot -    | Raspberry Pi Hat (GPIO)         | •                              |                               |   |     |   |  |
|              | Node Type:                        | • Private    | O Public                        |                                |                               |   |     |   |  |
|              | System Time Zone:                 | America/Lo   | s_Angeles V                     |                                |                               |   |     |   |  |

## Next, select "Expert"

| KI6ZUM - Digital Voice Dashbox | an × +                   |              |                              |                                 |                              |   | -   |   |
|--------------------------------|--------------------------|--------------|------------------------------|---------------------------------|------------------------------|---|-----|---|
| → C (i) Not secure             | pi-star/admin/configure. | ohp          |                              |                                 |                              | ☆ | New | • |
|                                |                          |              |                              | Pi-Star:                        | 1.4.13 / Dashboard: 20180522 |   |     |   |
|                                |                          |              |                              |                                 |                              |   | × 🚗 |   |
|                                |                          | Pi-Star D    | igital Voice - C             | onfiguration                    |                              |   |     |   |
|                                |                          |              | Dashboard   Admi   Exp       | ert   ower   Update   Backup/Re | store   Factory Reset        |   |     |   |
|                                |                          |              | Gateway Hardware Informa     | tion                            |                              |   |     |   |
|                                | Hostname                 | Kernel       | Platform                     | CPU Load                        | CPU Temp                     |   |     |   |
|                                | pi-star                  | 4.9.35+      | Pi Zero W Rev 1.1 (512MB)    | 0.02 / 0.19 / 0.15              | 35.2°C / 95.4°F              |   |     |   |
|                                |                          |              | Control Software             |                                 |                              |   |     |   |
|                                | Setting                  |              | <u>.</u>                     | Value                           |                              |   |     |   |
|                                | Controller Software:     | O DStarRepe  | ater  MMDVMHost (DV-Mega Min | imum Firmware 3.07 Required)    |                              |   |     |   |
|                                | Controller Mode:         | Simplex N    | ode UDuplex Repeater (or Hal | f-Duplex on Hotspots)           |                              |   |     |   |
|                                |                          |              | Apply Changes                |                                 |                              |   |     |   |
|                                |                          |              | MMDVMHost Configuratio       | n                               |                              |   |     |   |
|                                | Setting                  |              |                              | Value                           |                              |   |     |   |
|                                | DMR Mode:                |              | RF Hangtime: 20              | Net Hangtime: 20                |                              |   |     |   |
|                                | D-Star Mode:             |              | RF Hangtime: 20              | Net Hangtime: 20                |                              |   |     |   |
|                                | YSF Mode:                |              | RF Hangtime: 20              | Net Hangtime: 20                |                              |   |     |   |
|                                | P25 Mode:                |              | RF Hangtime: 20              | Net Hangtime: 20                |                              |   |     |   |
|                                | NXDN Mode:               |              | RF Hangtime: 20              | Net Hangtime: 20                |                              |   |     |   |
|                                | YSF2DMR:                 |              |                              |                                 |                              |   |     |   |
|                                | YSF2NXDN:                |              |                              |                                 |                              |   |     |   |
|                                | YSF2P25:                 | 0150         |                              | 0.000                           |                              |   |     |   |
|                                | MMDVM Display Type:      | OLED         | Port: /dev/ttyAMAU V Nexti   | n Layout: G4KLX 🔻               |                              |   |     |   |
|                                |                          |              | Apply Changes                |                                 |                              |   |     |   |
|                                |                          |              | General Configuration        |                                 |                              |   |     |   |
|                                | Setting                  | ni star      | De set ett erffinse end      | Value                           |                              |   |     |   |
|                                | Node Calleign            | pi-star      | Do not add suffixes such     | as .10ca1                       |                              |   |     |   |
|                                | Node Callsign:           | KI62UW       |                              |                                 |                              |   |     |   |
|                                | Radio Frequency:         | 434.600.000  | MH2                          |                                 |                              |   |     |   |
|                                | Latitude:                | 50.00        | degrees (positive value      | for North, negative for South;  |                              |   |     |   |
|                                | Longitude:               | -3.00        | degrees (positive value      | for East, negative for West)    |                              |   |     |   |
|                                | rown:                    | Town, LOC4T  | UK                           |                                 |                              |   |     |   |
|                                | Country:                 | Country      | A                            | 0.00                            |                              |   |     |   |
|                                | UKL:                     | nttp://www.m | wumwz.co.uk/pi-star/         | O Auto 🔍 M                      | anual                        |   |     |   |
|                                | kadio/Modem Type:        | ZumSpot - R  | aspberry PI Hat (GPIO)       | •                               |                              |   |     |   |
|                                | noue Type:               | Private      | Public                       |                                 |                              |   |     |   |

## Next, select "MMDVMHost"

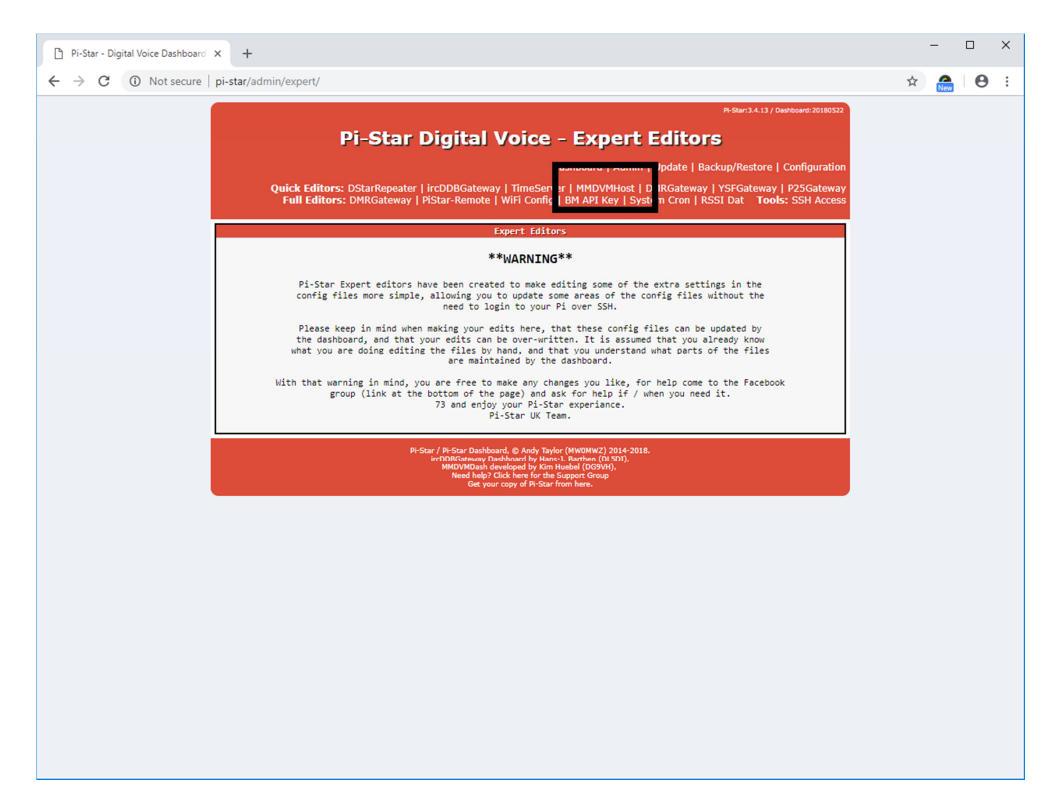

Scroll to the bottom of the page to the "OLED" section.

For 0.96" OLED screen, select "Type" "3". Next, click on "Apply Changes".

| Pi-Star - Digital Voice Dashboard × +                                                 |                                                                                                    |                                                                    |   | -   |   | × |
|---------------------------------------------------------------------------------------|----------------------------------------------------------------------------------------------------|--------------------------------------------------------------------|---|-----|---|---|
| $\leftrightarrow$ $\rightarrow$ C (1) Not secure   pi-star/admin/expert/edit_mmdvmhos | php                                                                                                    |                                                                    | ☆ | New | Θ | : |
|                                                                                       | Apply Changes                                                                                                    |                                                                    |   |     |   |   |
|                                                                                       | HD44780                                                                                                    |                                                                    |   |     |   |   |
| Rows                                                                                  | 2                                                                                                    |                                                                    |   |     |   |   |
| Columns                                                                               | 16                                                                                                    |                                                                    |   |     |   |   |
| Pins                                                                                  | 11,10,0,1,2,3                                                                                                    |                                                                    |   |     |   |   |
| I2CAddress                                                                            | 0x20                                                                                                    |                                                                    |   |     |   |   |
| PWM                                                                                   | )                                                                                                    |                                                                    |   |     |   |   |
| PWMPin                                                                                | 21                                                                                                    |                                                                    |   |     |   |   |
| PWMBright                                                                             | 100                                                                                                    |                                                                    |   |     |   |   |
| PWMDim                                                                                | 16                                                                                                    |                                                                    |   |     |   |   |
| DisplayClock                                                                          | 1                                                                                                    |                                                                    |   |     |   |   |
| UTC                                                                                   | )                                                                                                    |                                                                    |   |     |   |   |
|                                                                                       | Apply Changes                                                                                                    |                                                                    |   |     |   |   |
|                                                                                       | Nextion                                                                                                    |                                                                    |   |     |   |   |
| Port                                                                                  | dev/ttyAMA0                                                                                                    |                                                                    |   |     |   |   |
| Brightness                                                                            | 50                                                                                                    |                                                                    |   |     |   |   |
| DisplayClock                                                                          | 1                                                                                                    |                                                                    |   |     |   |   |
| UTC                                                                                   | )                                                                                                    |                                                                    |   |     |   |   |
| ScreenLayout                                                                          | )                                                                                                    |                                                                    |   |     |   |   |
| IdleBrightness                                                                        | 20                                                                                                    |                                                                    |   |     |   |   |
|                                                                                       | Apply change.                                                                                                    |                                                                    |   |     |   |   |
| Type                                                                                  | OLED                                                                                                    |                                                                    |   |     |   |   |
| Br                                                                                    |                                                                                                    |                                                                    |   |     |   |   |
| Toyert                                                                                | 1                                                                                                    |                                                                    |   |     |   |   |
| Secol1                                                                                |                                                                                                    |                                                                    |   |     |   |   |
| 201014                                                                                | Apply Changes                                                                                                    |                                                                    |   |     |   |   |
|                                                                                       | L Charges                                                                                                    |                                                                    |   |     |   |   |
| Address                                                                               | ocalhost                                                                                                    |                                                                    |   |     |   |   |
| Port                                                                                  | 13666                                                                                                    |                                                                    |   |     |   |   |
| DimOnIdle                                                                             | )                                                                                                    |                                                                    |   |     |   |   |
| DisplayClock                                                                          | 1                                                                                                    |                                                                    |   |     |   |   |
| UTC                                                                                   | )                                                                                                    |                                                                    |   |     |   |   |
|                                                                                       | Apply Changes                                                                                                    |                                                                    |   |     |   |   |
|                                                                                       | Pi-Star / Pi-Star Dashboard, © Andy Taylor (M<br>ircDDBGateway Dashboard by Hans-). Ba<br>MMDVMDash developed by Kim Hueb<br>Need help? Click here for the Supp<br>Get your copy of Pi-Star from I | 10MWZ) 2014-2018.<br>then (DLS01),<br>(DG9WH),<br>tf Group<br>ere. |   |     |   |   |

| PI-Star - Digital Voice Dashboard | × +                                |                                                                                                    |   |     |  |
|-----------------------------------|------------------------------------|----------------------------------------------------------------------------------------------------|---|-----|--|
| → C ① Not secure                  | pi-star/admin/expert/edit_mmdvmhos | .php                                                                                                    | Ŷ | New |  |
|                                   | -                                  | Apply Changes                                                                                                    |   |     |  |
|                                   |                                    | HD44789                                                                                                    |   |     |  |
|                                   | Rows                               | 2                                                                                                    |   |     |  |
|                                   | Columns                            | 16                                                                                                    |   |     |  |
|                                   | Pins                               | 11,10,0,1,2,3                                                                                                    |   |     |  |
|                                   | I2CAddress                         | 0x20                                                                                                    |   |     |  |
|                                   | PWM                                |                                                                                                    |   |     |  |
|                                   | PWMPin                             | 21                                                                                                    |   |     |  |
|                                   | PWMBright                          | 100                                                                                                    |   |     |  |
|                                   | PWMDim                             | 16                                                                                                    |   |     |  |
|                                   | DisplayClock                       | 1                                                                                                    |   |     |  |
|                                   | UTC                                |                                                                                                    |   |     |  |
|                                   |                                    | Apply Changes                                                                                                    |   |     |  |
|                                   |                                    | Nextion                                                                                                    |   |     |  |
|                                   | Port                               | dev/ttyAMA0                                                                                                    |   |     |  |
|                                   | Brightness                         | 50                                                                                                    |   |     |  |
|                                   | DisplayClock                       |                                                                                                    |   |     |  |
|                                   | UTC                                |                                                                                                    |   |     |  |
|                                   | ScreenLayout                       |                                                                                                    |   |     |  |
|                                   | IdleBrightness                     | 20                                                                                                    |   |     |  |
|                                   |                                    | Apply Changes                                                                                                    |   |     |  |
|                                   |                                    | OLED                                                                                                    |   |     |  |
|                                   | Туре                               | 3                                                                                                    |   |     |  |
|                                   | Brightness                         |                                                                                                    |   |     |  |
|                                   | Invert                             |                                                                                                    |   |     |  |
|                                   | Scroll                             |                                                                                                    |   |     |  |
|                                   |                                    | Apply Changes                                                                                                    |   |     |  |
|                                   |                                    | I Change                                                                                                    |   |     |  |
|                                   | Address                            | ocalhost                                                                                                    |   |     |  |
|                                   | Port                               | 13666                                                                                                    |   |     |  |
|                                   | DimOnIdle                          |                                                                                                    |   |     |  |
|                                   | DisplayClock                       | 1                                                                                                    |   |     |  |
|                                   | υτο                                | )                                                                                                    |   |     |  |
|                                   |                                    | Apply Changes                                                                                                    |   |     |  |
|                                   |                                    | P-Star / Br-Star Dashbaard, @ Andy Taylor (MWMWC) 2014-2018.<br>MCD000mmung Dashbaard by Ham J. Barthorothol).<br>Dashbaard Star (Star Star Star Star Star Star Star Star |   |     |  |

For 1.3" OLED screen, select "Type" "6". Next, click on "Apply Changes"

Scroll back up to the top of the page and select "Configuration".

|                                                                                                    | Pi-Star - Digital V | 'oice Dashboard × +                                            |                           |                                                                                                    |   | -   |   | × |
|----------------------------------------------------------------------------------------------------|---------------------|----------------------------------------------------------------|---------------------------|----------------------------------------------------------------------------------------------------|---|-----|---|---|
| <page-header></page-header>                                                                                                    | < → C C             | Not secure   pi-star/admin/expert/edit_mmdvmho                 | st.php                    |                                                                                                    | ☆ | New | Θ | : |
| Calify         KisZUM           Gaing         [123467           Tilescit         [240           Dupter         0           Dupter         0           Britostenag         300           Olispiay         OLED           Deemon         1           Apply Changes         1           Streament         1           Deemon         1           Apply Changes         1           Trifo         1           Streament         34460000           Tarrequency         43460000           Tarrequency         43460000           Tarrequency         43460000           Tarrequency         43460000           Deemon         1           Ustig         500           Construct         300           Ustig         0           Ustig         10           Ustig         10           Interves         10                                                                                                    |                     | Pi-Sta<br>Quick Editors: Distargence<br>Full Editors: DMBCatew | r Digital Voic            | Page: 3.4.13 / Dardbard: 2018032     Page: 3.4.13 / Dardbard: 2018032     Page: 2.4.13 / Dardbard: 2018032     Dardbard:   Admin   Update   Backup/Restore     Configuration     Page: 2.4.14     Page: 2.4.14     Page: 2.4.1 |   |     |   |   |
| Calista     Kl62UM       124567                                                                                                    |                     |                                                                |                           |                                                                                                    |   |     |   |   |
| 1234567         11         0         0         0         0         0         0         0         0         0         0         0         0         0         0         0         0         0         0         0         0         0         0         0         0         0         0         0         0         0         0         0         0         0         0         0         0         0         0         0         0         0         0         0         0         0         0         0         0         0         0         0         0         0         0                                                                                                    |                     | Callsign                                                       | KI6ZUM                    | <u>ai</u>                                                                                                    |   |     |   |   |
| 1         1           Dubex         0           0         0           0         0           0         0           0         0           0         0           0         0           0         0           0         0           0         0           0         0           0         0           0         0           0         0           0         0           0         0           0         0           0         0           0         0           0         0           0         0           0         0           0         0           0         0           0         0           0         0           0         0           0         0           0         0           0         0           0         0           0         0           0         0           0         0           0         0 <td></td> <td>Ic</td> <td>1234567</td> <td></td> <td></td> <td></td> <td></td> <td></td>                                                                                                    |                     | Ic                                                             | 1234567                   |                                                                                                    |   |     |   |   |
| Duplex         0           RPhodehang         300           MetVhodehang         300           Display         OLED           Daemon         1           RXPrequency         434600000           RXPrequency         434600000           RXPrequency         43460000           Bisplay         600           Construction         300           Lettude         500           Lettude         500           Longitude         300           Location         7mm           Description         Country           Quity         Quity           Apply Changes         1           Country         Apply Changes           DisplayLevel         0           PilePath         Varilogipi-star           PilePath         MMDVM           Apply Changes         0           FileRect         MMDVM                                                                                                    |                     | Timeout                                                        | 240                       |                                                                                                    |   |     |   |   |
| 87%0dHvar       300         NetWodeHar       300         0 bishay       QUED         Deemon       1         Apply Changes         Info         RXFrequency       43460000         TXFrequency       43460000         QUED       0         Power       1         Latitude       50.00         Longttude       3.00         Longttude       3.00         Description       Country         Location       Town, LOC4TOR         Location       Town, UC4TOR         Description       Country         Apply Changes       Iog         Phylown mwTow ukp       Iog         Phylophylophylophylophylophylophylophylop                                                                                                    |                     | Dupley                                                         | 0                         |                                                                                                    |   |     |   |   |
| Methodstag         300           Display         OLED           Daeson         1           Apply Changes         1           RXFrequency         434600000           TXFrequency         43460000           Query         1           Latitude         500           Methodstag         500           Longtrue         300           Methodstag         500           Longtrue         300           Methodstag         500           Longtrue         300           Methodstag         500           Longtrue         300           Methodstag         500           Longtrue         300           Location         Town, LOC4TOR           Location         County           DisplayLevel         Log           DisplayLevel         Log           DisplayLevel         Log           PilePath         Varilogipistar           FileAcet         MMDVM           Apply Changes         Child           Lobel         Lobel                                                                                                    |                     | RFModeHang                                                     | 300                       |                                                                                                    |   |     |   |   |
| Display     OLED       Deexed     1       Apply Changes     1       RXFrequency     43460000       RXFrequency     43460000       Power     1       Letitude     50.00       Longtitude     50.00       Longtitude     50.00       Longtitude     50.00       Letitude     50.00       Longtitude     50.00       Longtitude                                                                                                    |                     | NetModeHang                                                    | 300                       |                                                                                                    |   |     |   |   |
| Appl Changes       Info       RXFrequency     43460000       RXFrequency     43460000       Appl Changes       Info       Info       Info       Info       Info       Info       Info       Info       Info       Info       Info       Info       Info       Info       Info       Info       Info       Info       Info       Info       Info                                                                                                    |                     | Display                                                        | OLED                      |                                                                                                    |   |     |   |   |
| Apply Changes       BXFrequency     34600000       RXFrequency     34600000       TXFrequency     34600000       RXFrequency     34600000       RXFrequency     34600000       Power     1       Latitude     50.00       Longtive     3.00       Longtive     3.00       Location     Town, L0C4T0R       Location     Country       Bescription     Country       Valid     http://www.momurz.co.uk/p       Location     Filebeat       Valid     Power       Power     0       Power     0                                                                                                    |                     | Daemon                                                         | 1                         |                                                                                                    |   |     |   |   |
| Info       RXFrequency     434600000       TXFrequency     434600000       Power     1       Letitude     50.00       Longticue     3.00       Letitude     50.00       Letitude     50.00       Letitude     50.00       Letitude     50.00       Letitude     50.00       Letitude     50.00       Letitude     Congression       DisplayLevel     Congression       FileEveki     2       FileEveki     Varilogipi-star       FileAbeck     MMDVM       Apply Changes     Congression                                                                                                    |                     |                                                                | Apply Cha                 | anges                                                                                                    |   |     |   |   |
| Abrequess     34360000       Power     1       Lettude     500       Lettude     500       Height     0       Location     Town, LOC4TOR       Location     Town, LOC4TOR       Description     Country       Apply Changes     Iog       IfileEvel     Iog       FileEvel     Iog       Apply Changes     Iog       ObisplayLevel     Iog       FileEvel     Iog       Iog     Iog       Iog     Iog       Iog     Iog       Iog     Iog       Iog     Iog       Iog     Iog       Iog     Iog       Iog     Iog       Iog     Iog       Iog     Iog       Iog     Iog       Iog     Iog       Iog     Iog                                                                                                    |                     | DV5                                                            | Info                      |                                                                                                    |   |     |   |   |
| Notestion         100000           Point         1           Latitude         50.00           Longitude         30.00           Useription         30.00           Location         Town, L0C4TOR           Description         Country           URL         http://www.womw.zco.uk/pi           ObjeplayLevel         0           Filekevel         2           Filekevel         0           Filekevel         0           Filekevel         0           Get dd         Cditages                                                                                                    |                     | TXErequency                                                    | 434600000                 |                                                                                                    |   |     |   |   |
| Letitude         50.00           Longitude         3.00           Longitude         3.00           Location Town, L0C4T0R         0           Description         Country           URL         http://www.mwdmwz.co.uk/pi           DisplayLevel         0           Filekevel         2           Filekevel         2           Filekevel         2           Filekevel         2           KApply, Changes         0           Country         0           Filekevel         2           Filekevel         2           Country         0           Filekevel         2           Apply, Changes         0           Changes         0           Country         0                                                                                                    |                     | Power                                                          | 1                         |                                                                                                    |   |     |   |   |
| Longitule     3.0       Interference     3.0       Interference     Interference       Interference     Interference                                                                                                    |                     | Latitude                                                       | 50.00                     |                                                                                                    |   |     |   |   |
| Meight     0       Location     Town, LOC4TOR       Description     Country       UBL     Nappy Changes       DisplayLevel     0       Filekevel     2       Filekevel     MUDVM       Apply Changes     0       Control     0       Control     0       Control     0       Control     0       Control     0       Control     0       Control     0       Control     0       Control     0       Control     0       Control     0       Control     0                                                                                                    |                     | Longitude                                                      | -3.00                     |                                                                                                    |   |     |   |   |
| Location Town, L0C4T0R Description Country URL http://www.momz.co.uk/pi Apply Changes  DisplayLevel 0 Filekovt 2 Filekovt // var/logpistar Filekovt // var/logpistar Filekovt // var/logpistar  C 4 14 C 4 15 C 4 15 |                     | Height                                                         | 0                         |                                                                                                    |   |     |   |   |
| Description     Country       URL     http://www.mw/mw.co.uk/pi       Apply Changes       DisplayLevel     0       Filekeel     2       Filekeel     Apply Changes       Filekeel     MMDVM       Filekeel     MMDVM       Country     Apply Changes       Country     Cfilekeel       Image: Country     Cfilekeel       Image: Country     Cfilekeel       Image: Country     Cfilekeel       Image: Country     Cfilekeel       Image: Country     Cfilekeel       Image: Country     Cfilekeel       Image: Country     Cfilekeel                                                                                                    |                     | Location                                                       | Town, L0C4T0R             |                                                                                                    |   |     |   |   |
| URL http://www.mw0mwz.co.uk/pi<br>Apply.Changes<br>Log<br>Display.tevel 0<br>Filee.vel 2<br>Filee.net Narlog/pi-star<br>Filee.net Narlog/pi-star<br>Filee.net MMDVM<br>Apply.Changes<br>Changes<br>Time 10                                                                                                    |                     | Description                                                    | Country                   |                                                                                                    |   |     |   |   |
| Apply Changes       DisplayLevel       0       Filekowi       Pilekowi       MUDVM       Changes       Cri Id       Enable       0       Time       10                                                                                                    |                     | URL                                                            | http://www.mw0mwz.co.uk/p | i i i i i i i i i i i i i i i i i i i                                                                                                    |   |     |   |   |
| Log       Displaytevti       0       Filekort       Variopistar       Filekort       Apply Charges       C4 1d       Enable       0       Time       10                                                                                                    |                     |                                                                | Apply Cha                 | anges                                                                                                    |   |     |   |   |
| Fileeval 2       Fileeval (var/logi)-star       Fileeval (var/logi)-star       Fileeval (var/logi)-star       Fileeval (var/logi)-star       Control       Control       Control       Control       Control       Control       Control       Control       Control       Control       Control       Control       Control       Control       Control                                                                                                    |                     | Displayleyel                                                   | Log                       |                                                                                                    |   |     |   |   |
| FileBoot MMDVM FileBoot MMDVM Changes CH Id Enable 0 Time 10 Child Changes CH Id Child Child Chi |                     | Eilelevel                                                      | 2                         |                                                                                                    |   |     |   |   |
| FileGod MMDVM Apply Changes   (1) / (2) / (2) /  |                     | FilePath                                                       | /var/log/pi-star          |                                                                                                    |   |     |   |   |
| Apply Changes ON Tal Enable 0 Time 10 Appl. Oknown                                                                                                    |                     | FileRoot                                                       | MMDVM                     |                                                                                                    |   |     |   |   |
|                                                                                                    |                     |                                                                | Apply Cha                 | anges                                                                                                    |   |     |   |   |
|                                                                                                    |                     |                                                                | CN 1                      | d                                                                                                    |   |     |   |   |
| Time 10                                                                                                    |                     | Enable                                                         | 0                         |                                                                                                    |   |     |   |   |
|                                                                                                    |                     | Time                                                           | 10                        |                                                                                                    |   |     |   |   |

## Next, select "Power"

| Digital voice Dashboan X +       |                                                   |                                         |                              |                       |          |   |
|----------------------------------|---------------------------------------------------|-----------------------------------------|------------------------------|-----------------------|----------|---|
| Wot secure   pi-star/admin/confi | gure.php                                          |                                         |                              |                       | \$<br>Ne | ĺ |
|                                  | t bather x → t tecure  =>tetr/admin/configure.php |                                         |                              |                       |          |   |
|                                  | Di Stor P                                         |                                         | figuration                   |                       |          |   |
|                                  | PI-Stal L                                         | igital voice - co                       | indui auon                   |                       |          |   |
|                                  |                                                   | Dashboard   Admin   Expe                | Power   U date   Backup/Re   | store   Factory Reset |          |   |
|                                  |                                                   | Colore Hardware Television              |                              |                       |          |   |
| Hostname                         | Kernel                                            | Gateway Hardware Informatio<br>Platform | n CPU Load                   | CPU Temp              |          |   |
| pi-star                          | 4.9.35+                                           | Pi Zero W Rev 1.1 (512MB)               | 0.02 / 0.19 / 0.15           | 35.2°C / 95.4°F       |          |   |
|                                  |                                                   | Control Software                        |                              |                       |          |   |
| Setting                          |                                                   | Va                                      | lue                          |                       |          |   |
| Controller Software              | DStarRep                                          | eater 🖲 MMDVMHost (DV-Mega Minimu       | um Firmware 3.07 Required)   |                       |          |   |
| Controller Mode:                 | Simplex                                           | Node O Duplex Repeater (or Half-D       | Ouplex on Hotspots)          |                       |          |   |
|                                  |                                                   | Apply Changes                           |                              |                       |          |   |
|                                  |                                                   | MMDVMHost Configuration                 |                              |                       |          |   |
| Setting                          |                                                   | Va                                      | lue 20                       |                       |          |   |
| DMR Mode:                        |                                                   | RF Hangtime: 20                         | Net Hangtime: 20             |                       |          |   |
| D-Star Mode:                     |                                                   | RF Hangtime: 20                         | Net Hangtime: 20             |                       |          |   |
| YSF Mode:                        |                                                   | RF Hangtime: 20                         | Net Hangtime: 20             |                       |          |   |
| P25 Mode:                        |                                                   | RF Hangtime: 20                         | Net Hangtime: 20             |                       |          |   |
| NXDN Mode:                       |                                                   | RF Hangtime: 20                         | Net Hangtime: 20             |                       |          |   |
| YSF2DMR:                         |                                                   |                                         |                              |                       |          |   |
| YSF2NXDN:                        |                                                   |                                         |                              |                       |          |   |
| TSF2P25:                         | OLED                                              | ▼ Post: /dou/th/AMA0 ▼ Novtice          | Lauguta GAKLY Y              |                       |          |   |
| whole property type.             | OLLD                                              | Apply Changes                           | Layout. Oakex .              |                       |          |   |
|                                  |                                                   | Apply changes                           |                              |                       |          |   |
| Catting                          |                                                   | General Configuration                   | lue                          |                       |          |   |
| Hostname:                        | pi-star                                           | Do not add suffixes such a              | s .local                     |                       |          |   |
| Node Callsign:                   | KIGZUM                                            |                                         |                              |                       |          |   |
| Radio Frequency:                 | 434 600 000                                       | ) MH7                                   |                              |                       |          |   |
| Latitude:                        | 50.00                                             | degrees (nositive value fo              | n North, negative for South) |                       |          |   |
| Longitude:                       | -3.00                                             | degrees (positive value fo              | r Fast negative for West)    |                       |          |   |
| Town:                            | Town LOC4                                         | TOR                                     | west/                        |                       |          |   |
| Country:                         | Country                                           |                                         |                              |                       |          |   |
| URL:                             | http://www.r                                      | nw0mwz.co.uk/pi-star/                   | O Auto (0) Ma                | anual                 |          |   |
| Radio/Modem Type:                | ZumSpot -                                         | Raspberry Pi Hat (GPIO)                 | • 2000 O Ha                  |                       |          |   |
| Node Type:                       | • Private                                         | OPublic                                 |                              |                       |          |   |
| System Time Zone:                | America/I o                                       | s Angeles T                             |                              |                       |          |   |

## Next, select "Reboot"

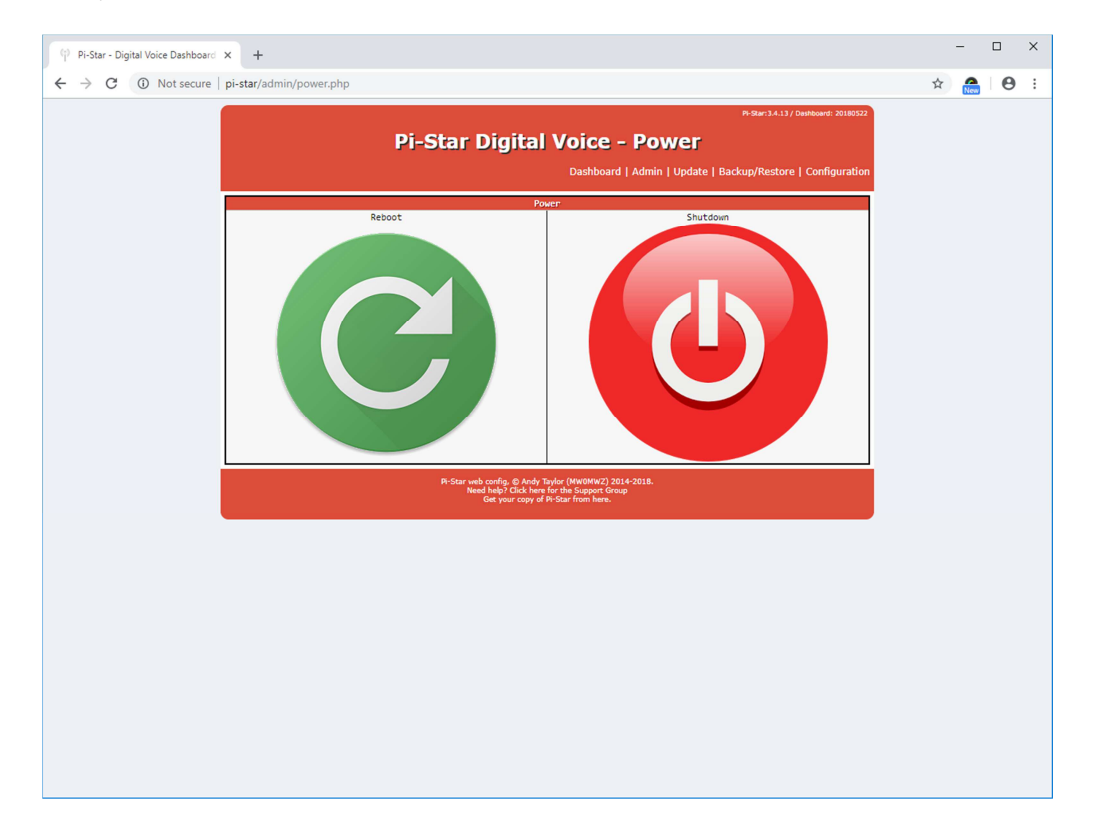